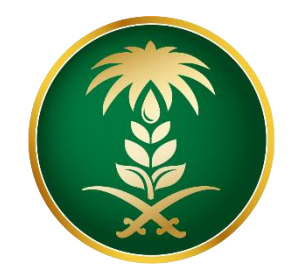

## وزارة البيئة والمياه والزراعة Ministry of Environment Water & Agriculture

المملكة العربية السعودية Kingdom of Saudi Arabia

الإدارة العامة لتقنية المعلومات

دليل استخدام خدمة إصدار بطاقة صحية بيطرية

| طلب إصدار بطاقة صحية بيطرية                                                                                                    | اسم الخدمة                         |
|----------------------------------------------------------------------------------------------------|------------------------------------|
| اساسية                                                                                                    | نوع الخدمة                         |
| فر عية                                                                                                    | تصنيف الخدمة                       |
| افراد                                                                                                    | الجهة المستفيدة                    |
| وزارة البيئة والمياه والزراعة – إدارة الثروة الحيوانية                                                                                                    | الجهة المقدمة للخدمة               |
| مجانية                                                                                                    | رسوم تقديم الخدمة                  |
| اجرائية                                                                                                    | مستوى نضج الخدمة<br>الحالي         |
| اجرائية                                                                                                    | اعلى مستوى لنضج<br>الخدمة          |
| البوابة الإلكترونية لوزارة البيئة والمياه والزراعة                                                                                                    | قنوات تقديم الخدمة                 |
| https://www.mewa.gov.sa/ar/eServices/Pages/default.aspx                                                                                                    | رابط لبوابة الخدمات                |
| https://www.mewa.gov.sa/ar/eServices/Pages/3-1-6.aspx                                                                                                    | رابط الخدمة                        |
| <ol> <li>يجب ان يكون موقع الماشية ضمن نطاق العيادة البيطرية المحددة.</li> <li>يجب أن يتعهد صاحب الطلب بالإبلاغ الفوري عند الإصابة بالإمراض او النفق المفاجئ<br/>للحيوانات. يجب أن يتعهد صاحب الطلب بتطبيق نظام الرفق بالحيوان المطبق في المملكة.</li> <li>لا يحق لصحاب الطلب الحصول على شهادة تعداد ماشية إلا بعد مضي ٦ أشهر على تاريخ<br/>إصدار البطاقة.</li> </ol> | متطلبات وشروط الحصول<br>على الخدمة |

## 1. الخدمة في سطور:

(SH)

تسمح هذه الخدمة للمواطنين الغير مسجلين والحاصلين على بطاقات صحية بيطرية إلكترونية طلب إصدار بطاقة صحية بيطرية إلكترونية جديدة.

## 2. مخطط سير اجراء الخدمة:

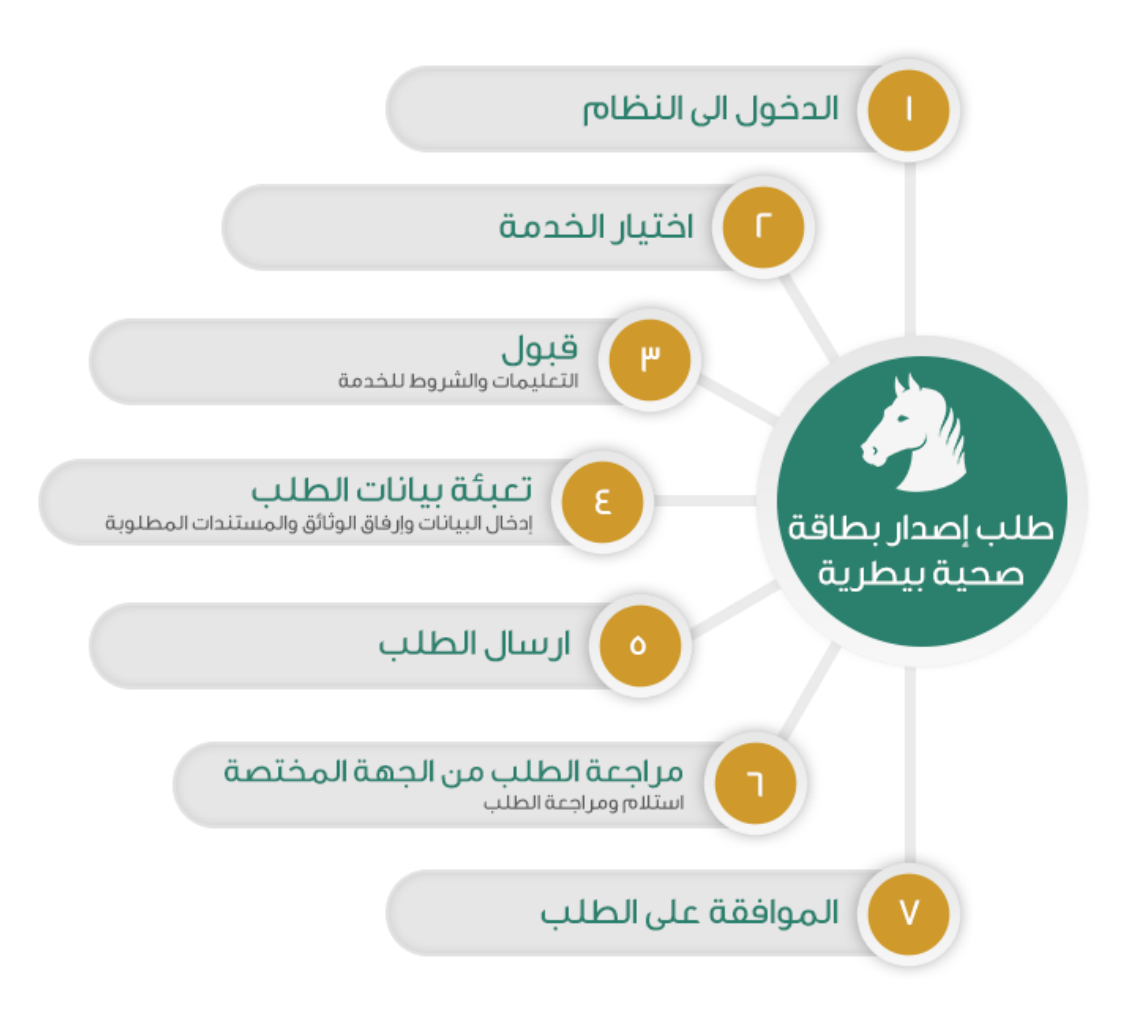

## 3. الشاشات:

- 1. الشروط والأحكام.
- 2. البيانات الأساسية.
  - 3- تفاصيل الطلب.
    - 4- المرفقات

4. خطوات استخدام الخدمة:-

الدخول على صفحة الوازرة ثم استعراض خدمات الأفراد كما يظهر بالشكل التالي:

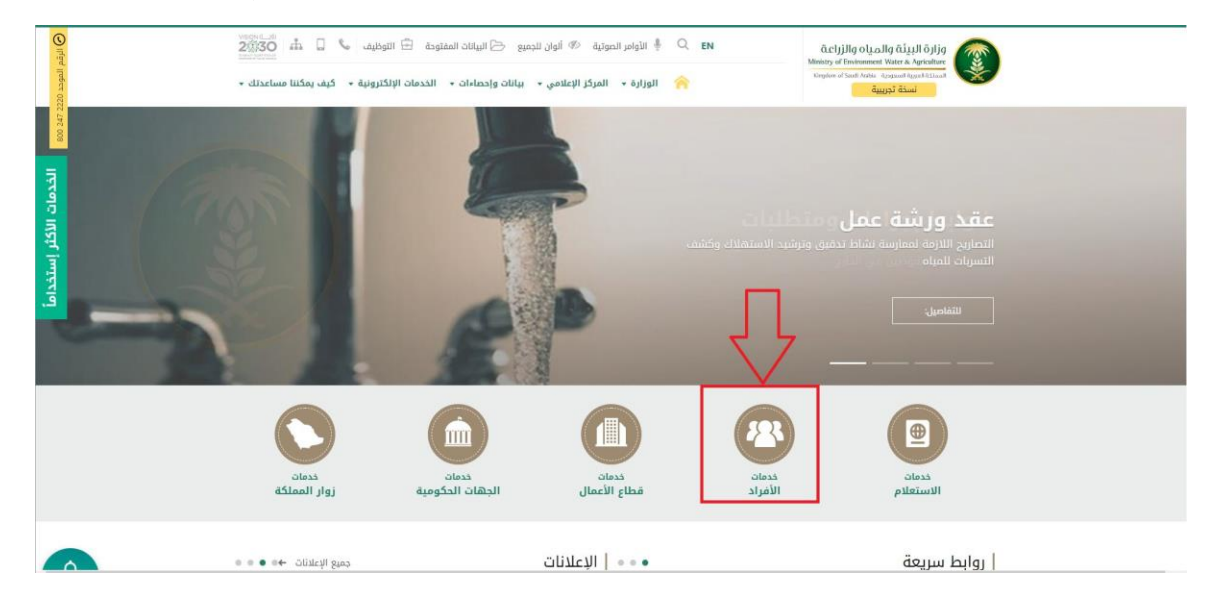

ثم الضغط على الخدمة من خدمات الثروة الحيوانية كما يظهر بالشكل التالي:

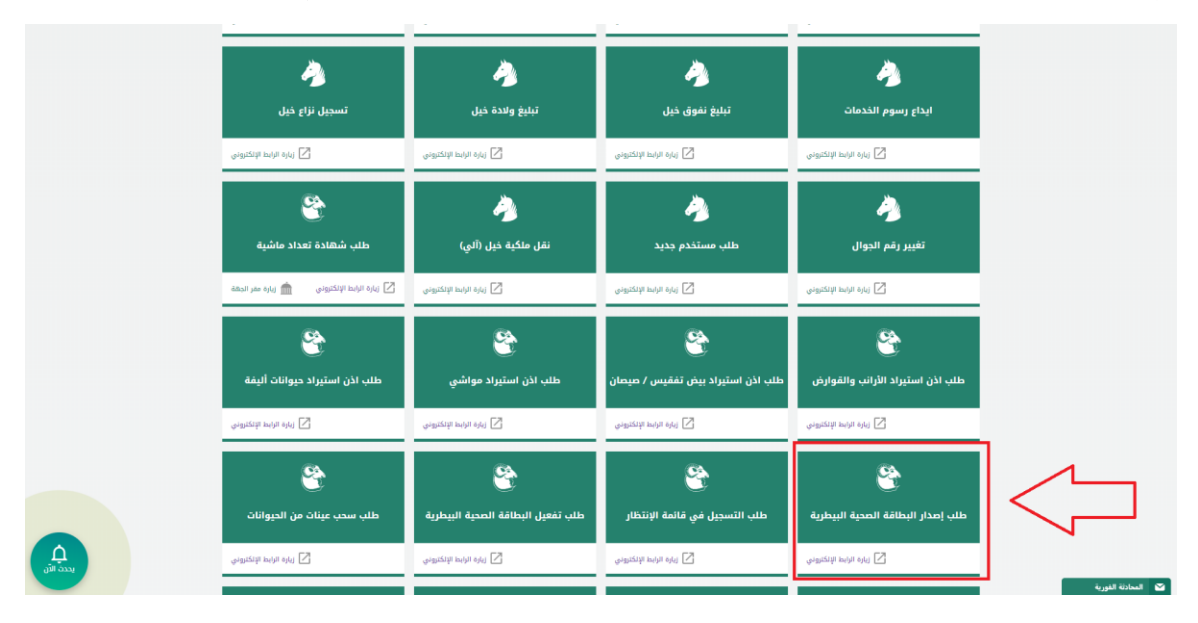

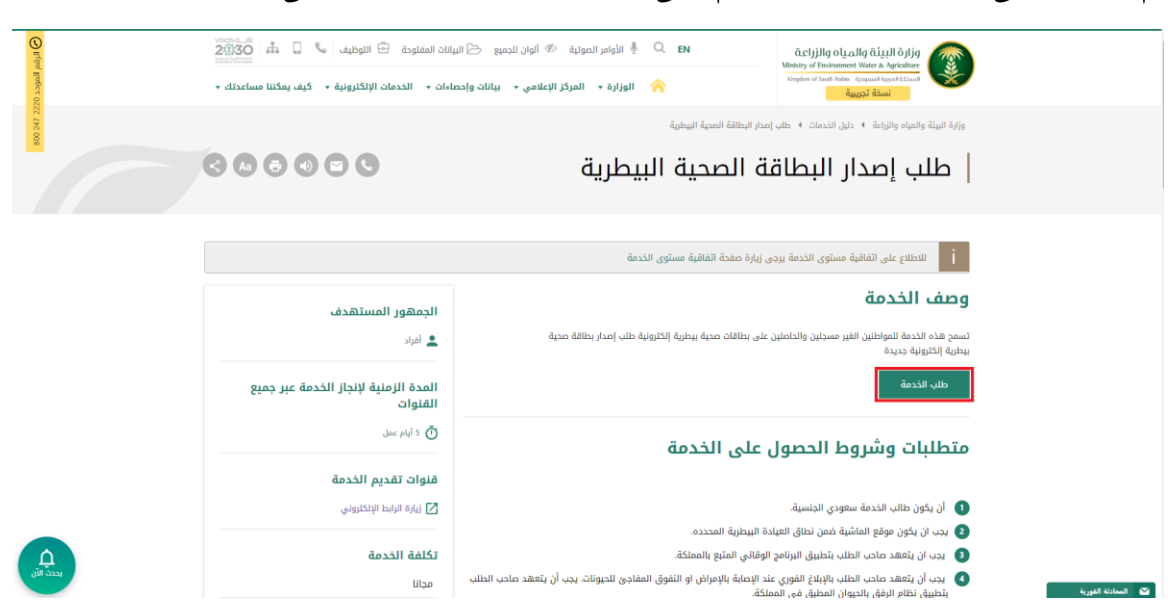

ثم الضغط على زر طلب الخدمة للتقديم على الخدمة كما يظهر بالشكل التالى:

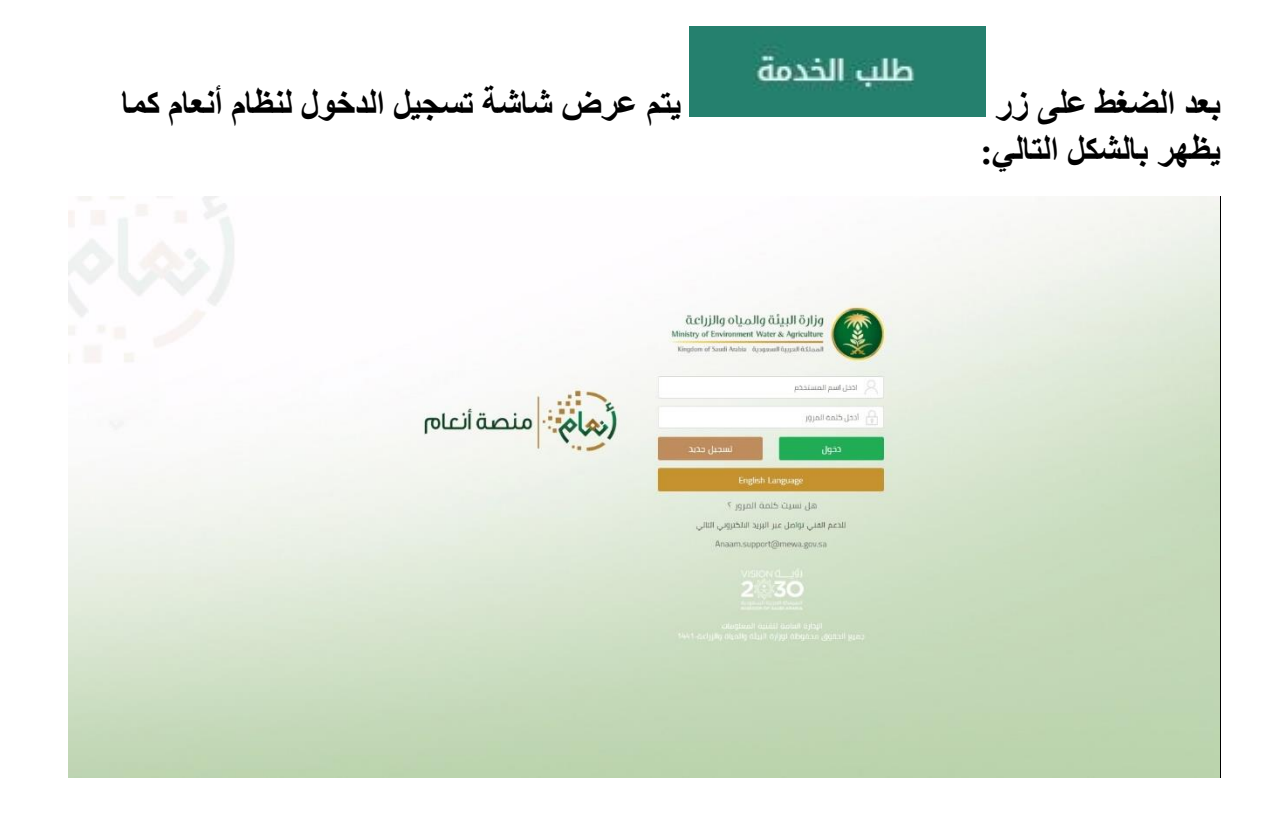

يقوم المستخدم بإدخال اسم المستخدم الخاص به وكلمة المرور (ان وجد) ثم الضغط على دخول ليتم عرض الشاشة الرئيسية للمستخدم كما يظهر بالشكل التالي:

The second second second second second second second second second second second second second second second se

|             |               |                                       | طلبات الاستيراد              | أتواع الطلبات                                                                                                   | السيد           |
|-------------|---------------|---------------------------------------|------------------------------|----------------------------------------------------------------------------------------------------|-----------------|
|             |               |                                       | • الكل                       | طلبات الاستبراد                                                                                                 | 6 🔺 💊           |
| ملاحظات     | تاريخ الطلب 🔻 | ۲ الحالة ۲                            | النوع                        | رقم الطلب                                                                                                    |                 |
|             | 2019/09/19    | تم تقديم الطلب                        | اذن استبراد مواشي            | 306                                                                                                    | لبات الاستيراد  |
|             | 2019/09/19    | تم الموافقة على الطلب<br>من قبل الفرع | اذن استبراد الأرانب والقوارض | 305                                                                                                    | لبات العيادات 👻 |
|             | 2019/09/19    | تم رفض الطلب من قبل<br>الفرع          | اذن استبراد الأرانب والقوارض | 304                                                                                                    | لبانی           |
|             | 2019/09/19    | تم تقديم الظلب                        | اذن استبراد حيوانات اليمة    | 37                                                                                                    |                 |
| items 4 - 1 |               |                                       |                              | H 4 1 F H                                                                                                    |                 |
|             |               |                                       |                              |                                                                                                    |                 |
|             |               |                                       |                              |                                                                                                    |                 |
|             |               |                                       |                              | the second second second second second second second second second second second second second second second se |                 |
|             |               |                                       |                              |                                                                                                    |                 |
|             |               |                                       |                              |                                                                                                    |                 |

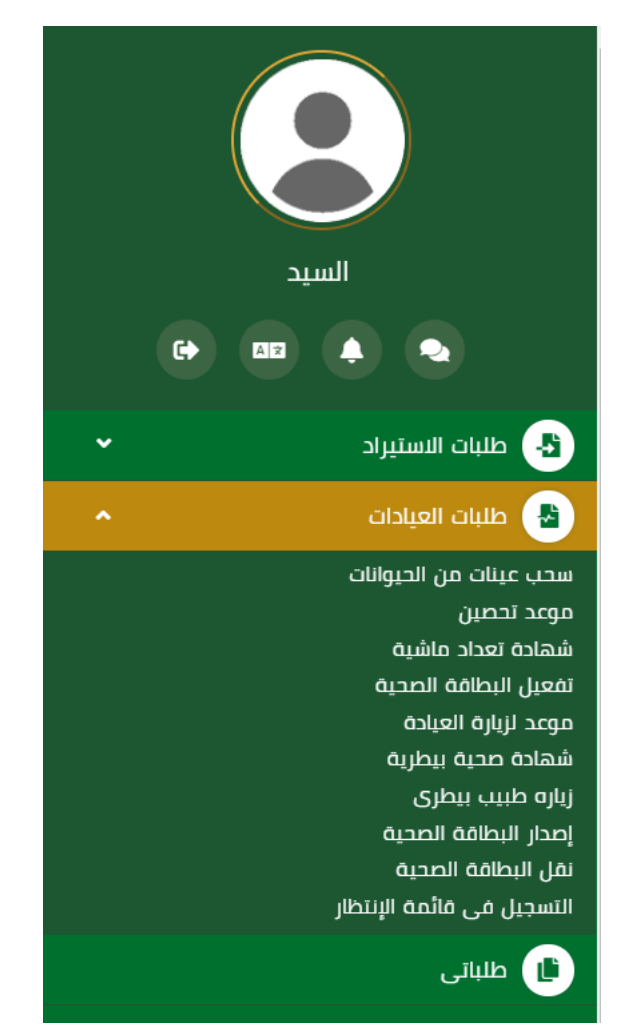

ثم يقوم المستخدم بالضغط على طلبات العيادات ثم الضغط على خدمة إصدار البطاقة الصحية كما يظهر بالشكل التالي: ثم يقوم النظام بعرض شاشة الشروط والاحكام الخاصة بالخدمة كما يظهر بالشكل التالي:

| فروافع المناح (مناحم                  | VECTOR     a.cijillo qi.allo digillo digillo digil       201300     Matter of Educational March A Apholane       Vector     region of Educational March A Apholane |                                                             |
|---------------------------------------|----------------------------------------------------------------------------------------------------|-------------------------------------------------------------|
|                                       |                                                                                                    | السبد                                                       |
|                                       | ملناه العبادات > ) إمدار البطاقة الصحية<br>إصدار البطاقة الصحية                                                                                                    | G+ 00 + •                                                   |
|                                       | الشروط والدحكم                                                                                                    | <ul> <li>طلبات الاستیراد</li> <li>طلبات العیادات</li> </ul> |
| الشروط والاحكام<br>م البيانات الساسية |                                                                                                    | ال طلبانی                                                   |
| و تفاعيل الطلب                        |                                                                                                    |                                                             |
| التالي                                |                                                                                                    |                                                             |
|                                       |                                                                                                    |                                                             |
|                                       | تم الرطائع على الشروط و الأحظام الحاصة بالحدمة و المواقفة على التعليمات                                                                                            |                                                             |
|                                       |                                                                                                    |                                                             |

بعد الموافقة على الشروط والاحكام ثم ضغط التالي، تظهر شاشة البيانات الأساسية كما يظهر بالشكل التالي:

| منصة أنعام          |            | VISION CL                      | ف قرارة البيئة والمياه والرازة البيئة<br>Ministry of Divinging Water & Agricultur<br>Stephen of Staff Victo System Statut |                                    |
|---------------------|------------|--------------------------------|----------------------------------------------------------------------------------------------------|------------------------------------|
|                     |            |                                |                                                                                                    |                                    |
|                     |            |                                | طلبات العبادات 🔹 إصدار البطاقة الصحبة                                                                                     | السيد                              |
|                     |            |                                | إصدار البطاقة الصحية                                                                                                    | statedii Adds                      |
|                     |            |                                | البيانات الاساسية                                                                                                    | ی طبات السایراد.<br>طلبات العیادات |
| 🕑 الشروط والاحكام   | رقم الحوال | رقم الهوبه الوطنية             | اسم المالك                                                                                                    |                                    |
| 🔅 البيانات الاساسية | 0569551509 | 1234567891                     | السيد                                                                                                    |                                    |
| فاحيل الظلب         |            |                                | البريد الالكتروني                                                                                                    |                                    |
| المرمقات            |            |                                | siahmad@mewa.gov.sa                                                                                                    |                                    |
| التالي              |            |                                |                                                                                                    |                                    |
| السابق              |            |                                |                                                                                                    |                                    |
|                     |            |                                |                                                                                                    |                                    |
|                     |            |                                |                                                                                                    |                                    |
|                     |            |                                |                                                                                                    |                                    |
|                     |            |                                |                                                                                                    |                                    |
|                     |            | الدابة المادة القنبة المماعمان | l échille al elle étuil édial a 2010 é ébeése debuil euro                                                                 |                                    |

بعد استعراض البيانات الأساسية الخاصة بالطلب ثم ضغط التالي، يتم عرض شاشة تفاصيل الطلب كما يظهر بالشكل التالي:

|                     |         |          |   | المدار البطاقة المدرة   |                     |
|---------------------|---------|----------|---|-------------------------|---------------------|
|                     |         |          |   | إحدار البنغانية المتحية | 🛃 طلبات الاستيراد 🗸 |
|                     |         |          |   | معلومات الجهات          | 🛃 طلبات العيادات    |
| 🕑 الشروط والاحكام   |         | المحافظة |   | المنطقة                 | الم البالي          |
| 🕑 البيانات الاساسية |         | اختر     | • | احتر                    |                     |
| 😳 تفاصبل الطلب      |         |          |   | المكتب                  |                     |
| المرفقات            |         |          | v | أختر                    |                     |
|                     |         |          |   |                         |                     |
| اسى                 |         |          |   | بيانات الطلب            |                     |
| السابق              |         | العدد    |   | snill                   |                     |
|                     | + 10100 |          | • | التوع                   |                     |
|                     |         |          |   |                         |                     |
|                     | حذف     | וופגב ד  | T | النوع                   |                     |
|                     |         |          |   |                         |                     |
|                     |         |          |   |                         |                     |
|                     |         |          |   |                         |                     |
|                     |         |          |   |                         |                     |
| *                   |         |          |   |                         |                     |
|                     |         |          |   |                         |                     |
|                     |         |          |   |                         |                     |

بعد إدخال البيانات المطلوبة وضغط إضافة، يتم إضافة البيانات إلى الطلب ويمكن حذف البيانات المدخلة وإضافة بيانات أخرى، ثم عند ضغط التالي تظهر شاشة مرفقات الطلب كما يلي:

|                     |   |   |          |          |            |          | ة الصحية | دات > إصدار البطاق | ظلبات العيا |   |   | ىيد | யி        |           |
|---------------------|---|---|----------|----------|------------|----------|----------|--------------------|-------------|---|---|-----|-----------|-----------|
|                     |   |   |          |          |            |          |          |                    |             |   | 6 | A 2 |           |           |
|                     |   |   |          |          |            |          |          | بطاقة الصحية       | إصدار ال    | ~ |   |     | الاستيراد | طلبات 🔠   |
|                     |   |   |          |          |            |          |          | ٥                  | المرفقا     | ~ |   |     | العيادات  | طلبات 🚹   |
| 🕑 الشروط والاحكام   | - | Ŧ | المرفقات | <b>•</b> | اسم المرفق | ألزامي 🚽 | <b>•</b> | النوع              | - 1         |   |   |     |           | ال طلباتی |
| 🕑 البيانات الاساسية |   |   |          |          |            |          | <b>'</b> |                    | - 1         |   |   |     |           |           |
| 🕑 تفاصيل الظلب      |   |   |          |          |            |          |          |                    |             |   |   |     |           |           |
| 😳 المرفقات          |   |   |          |          |            |          |          |                    |             |   |   |     |           |           |
| ارسال الطلب         |   |   |          |          |            |          |          |                    |             |   |   |     |           |           |
| السابق              |   |   |          |          |            |          |          |                    |             |   |   |     |           |           |
|                     |   |   |          |          |            |          |          |                    |             |   |   |     |           |           |
|                     |   |   |          |          |            |          |          |                    |             |   |   |     |           |           |
|                     |   |   |          |          |            |          |          | at                 | الملاحظ     |   |   |     |           |           |
|                     |   |   |          |          |            |          |          |                    |             |   |   |     |           |           |
|                     |   |   |          |          |            |          |          |                    |             |   |   |     |           |           |
|                     |   |   |          |          |            |          |          |                    |             |   |   |     |           |           |
|                     |   |   |          |          |            |          |          |                    |             |   |   |     |           |           |
|                     |   |   |          |          |            |          |          |                    | _           |   |   |     |           |           |

زر السابق: يتيح للمستخدم الرجوع للصفحات السابقة للطلب وتعديل البيانات قبل الارسال.

زر إرسال الطلب: يتيح للمستخدم إرسال الطلب وتظهر رسالة نجاح الإرسال كما يظهر بالشكل التالي:

| رهام منصة أنعام                                               |                                   | iccijijilg olgalig čigili čijig           iccijijilg olgalig čigili čijig           Minity of Externancei Kine & Ayrichine           Varien of Stark Arek, Ayrichine | = |             |                                                             |
|---------------------------------------------------------------|-----------------------------------|----------------------------------------------------------------------------------------------------|---|-------------|-------------------------------------------------------------|
|                                                               |                                   | عليات العيادات > إمدار البطاقة المحية                                                                                                    | þ | د<br>ب<br>ا | السي<br>• •                                                 |
|                                                               |                                   | اضدار البلطامة الصحية<br>تم ارسال الطلب بنجاح .                                                                                                    | • |             | <ul> <li>طلبات الاستیراد</li> <li>طلبات العبادات</li> </ul> |
| <ul> <li>السروح والدخام</li> <li>البيانات الاساسية</li> </ul> | تاريخ الانشاء:2019/9/19           | معلومات المعاملة<br>رقم المعاملة:343                                                                                                    |   |             | طلبانی 🕩                                                    |
| المرفقات                                                      | رفم الجوال:0569551509<br>ملاحظات: | نوع الظلب:(صدار البطاقة الصحية<br>العنوان:الرباض                                                                                                    |   |             |                                                             |
|                                                               |                                   |                                                                                                    |   |             |                                                             |
|                                                               |                                   |                                                                                                    |   |             |                                                             |
|                                                               |                                   |                                                                                                    |   |             |                                                             |

يمكن ان يقوم المستخدم باستعراض تفاصيل الطلب المرسل وحالته من شاشة طلباتي كما يظهر بالشكل الاتي:

| (مام منصة أنعام  |                      |           | VISION Cfi<br>200330<br>Entertainting of the function<br>Entertainting of the function | alış dişişil öyliye<br>eni Wate & Agriculture<br>• AgraentAguet Kisar |                                     |
|------------------|----------------------|-----------|----------------------------------------------------------------------------------------|-----------------------------------------------------------------------|-------------------------------------|
|                  |                      |           | طلبات العبادات                                                                         | ्याम्मना सर्वा                                                        | السيد                               |
|                  |                      | •         | • الكل                                                                                 | ظلنات الغيادات                                                        | G+ 00 🔺 💊                           |
| מונכלוים 🔻       | تاريخ الطلب <b>T</b> |           | اللوع                                                                                  | رقم الطلب <del>ب</del>                                                | <ul> <li>طلبات الاستيراد</li> </ul> |
| of 1 items 1 - 1 | 2010/03/10           | سر رس است | المدرا المصالة المصية                                                                  |                                                                       | طلبات العيادات 🔹                    |
|                  |                      |           |                                                                                        |                                                                       | 🕒 طلبانی                            |
|                  |                      |           |                                                                                        |                                                                       |                                     |
|                  |                      |           |                                                                                        |                                                                       |                                     |
|                  |                      |           |                                                                                        |                                                                       |                                     |
|                  |                      |           |                                                                                        |                                                                       |                                     |
|                  |                      |           |                                                                                        |                                                                       |                                     |
|                  |                      |           |                                                                                        |                                                                       |                                     |
|                  |                      |           |                                                                                        |                                                                       |                                     |

لاستعراض تفاصيل الطلب يقوم المستخدم بالضغط على رقم الطلب لتظهر تفاصيل الطلب كما بالشكل الاتي:

No.

|   |                     |                            |                         | إصدار البطاقة الصحية    |                     |
|---|---------------------|----------------------------|-------------------------|-------------------------|---------------------|
| 1 |                     |                            |                         |                         | 🕹 طلبات الاستيراد 🗸 |
|   |                     |                            |                         | معلومات المعاملة        | 🚽 طلبات العيادات    |
|   | 2019/09/19          | تاريخ الانشاء:             | 343                     | رقم المعاملة:           | , ibib              |
|   | الرباض              | العتوان:                   | إصدار البطاقة الصحية    | نوع الطلب:              |                     |
|   |                     |                            |                         | ملاحظات:                |                     |
|   |                     |                            |                         |                         |                     |
|   |                     |                            |                         | معلومات مقدم الظلب      |                     |
|   | السيد               | اسم المستخدم:              | أفراد                   | نوع مقدم الظلب:         |                     |
|   | Elsayed             | اسم مقدم الطلب بالانجليزي: | السيد                   | اسم مقدم الطلب بالعربي: |                     |
|   | siahmad@mewa.gov.sa | البريد الالكثروني:         | 0569551509              | رقم الجوال:             |                     |
|   | الهوية الوطنية      | نوع الوليقة:               | السعوديه                | الجنسية:                |                     |
|   | الرباض              | مكان التصدار:              | 1234567891              | رقم الهوية:             |                     |
|   | الرباض              | العتوان                    | 2020/09/06              | تاريخ الانتهاء:         |                     |
| U |                     |                            |                         |                         |                     |
| L |                     |                            |                         | معلومات الجهات          |                     |
| Ľ | الرياض              | المدافظة:                  | منطقة الرباض            | المنطقة:                |                     |
| L |                     |                            | إدارة المحاجر في الرباض | المكتبد                 |                     |
| Ľ |                     |                            |                         |                         |                     |
| L |                     |                            |                         | UNO IEUNIO              |                     |
| Ľ |                     |                            |                         |                         |                     |
|   | العدد               |                            | اللوع                   |                         |                     |
| 1 | 600                 |                            | طبور                    |                         |                     |
|   |                     |                            |                         |                         |                     |
|   |                     |                            |                         |                         |                     |